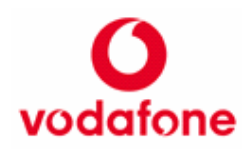

## Samsung SGH Z510 UMTS - Configurazione WAP GPRS

Entrare nel menu configurazione

- Selezionare "Menu" premendo il tasto centrale
- Scorrere fino alla voce "Impostazioni" e premere il tasto centrale
- Scorrere fino alla voce "**Rete**" e premere "Seleziona" o il tasto centrale
- Selezionare la voce "Impostazioni browser" con il tasto centrale
- Scegliere "**Opzioni**" e quindi "**Nuovo**" per creare un nuovo profilo
- Impostare i vari campi come riportato di seguito (per modificare ogni singola voce, scorrere l'elenco con le frecce ed inserire i rispettivi parametri):

Inserimento parametri

- "Nome connessione": inserire un nome per il profilo (ad esempio "VO WAP")
- "**APN**": digitare "wap.omnitel.it"
- "Tipo autorizzazione": lasciare invariato (Normale)
- "Username": lasciare invariato (vuoto)
- "**Password**": lasciare invariato (vuoto)
- "Protocollo": selezionare la voce HTTP, premendo la freccia verso destra
- "URL homepage": inserire "wap.vodafone.it" (Error! Hyperlink reference not valid.)
- "Indirizzo proxy": digitare 010.128.201.076
- "Porta": digitare "80"
- "**Ritardo** (sec)": 300
- "Impostazioni avanzate": da non selezionare e/o modificare
- Selezionare la voce "Salva" per salvare il profilo
- Posizionarsi sul profilo appena creato, ad esempio VO WAP, e premere due volte il tasto centrale per attivarlo e salvarlo
- Selezionare la voce "Indiet." per tornare al menù principale
- Avviare la connessione WAP selezionando la voce "i.TIM WAP" e quindi "Homepage"

## Verifiche per la corretta navigazione WAP

## Gentile Cliente,

questo promemoria le consentira' di **verificare** come **navigare WAP** con il suo numero Vodafone.

Le ricordiamo che se ha **acquistato** un **pack Vodafone** o **Vodafone Live!** e sta utilizzando una **SIM Vodafone**, il suo cellulare e' **gia' abilitato alla navigazione WAP**. In questo caso puo' passare direttamente al punto 2 a meno che non siano state modificate le impostazioni originarie e di spegnere e riaccendere il telefono al termine della procedura di configurazione

- se il suo telefono e' Vodafone Live!, verifichi dal menu' del cellulare che all'interno delle impostazioni sia attivo il profilo Vodafone Live!.
   Nel caso in cui non fosse presente, e' possibile richiedere la configurazione presso un punto Vodafone One oppure nell'area "fai da te " su www.190.it. Al termine della procedura di configurazione le consigliamo di spegnere e riaccendere il telefono.
- per navigare in WAP e' necessario avere il traffico disponibile superiore
  a 0 eurocent anche nel caso in cui si abbiano promozioni attive.
- verifichi che sul cellulare sia presente il segnale di copertura GPRS/UMTS e che la copertura GSM sia stabile.